**Quick Reference Card** 

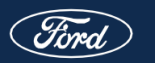

FORD COMMERCIAL SOLUTIONS

# Ford - Customer Consent **Onboarding User Guide**

# FCS Administrative Console

### 1) Create Account

Customer will receive a welcome email from: fcs@emaillq-ford.com

- Click link in email \_\_\_ Confirm verification code Create password.
- Users will then be directed to the FCS Administrative Console.

# 2) Add Vehicles

The vehicles list is populated based on sales records up to three months prior. Fleet Complete customers may be required to add missing vehicles through the "Add Vehicles" page.

Vehicles purchased without a FIN code become "unverified" and require documentation to verify ownership. Users can use the "Contact FCS" link to do SO.

\*Any future vehicles purchased using their FIN code will be automatically added to the Vehicles list.

|    | Find 1                   | FCS ADMINISTRA                                                                   | TIVE CONSOLE                                                               |                                  |         |              |            |         |  |  |  |
|----|--------------------------|----------------------------------------------------------------------------------|----------------------------------------------------------------------------|----------------------------------|---------|--------------|------------|---------|--|--|--|
| F  | Flotana 2.               | Research Add Vehicles                                                            |                                                                            |                                  |         |              |            |         |  |  |  |
| ¢۲ | Vobicios<br>Add Vehicles | Added whites will<br>Contact FCS to pro<br>Q. Search<br>Univerified V<br>Total 2 | go through a profinition w<br>dise proof of connects ip for<br>ethic lates | effication of even ship chick. 😖 |         | Add Webscies |            |         |  |  |  |
|    |                          | •                                                                                | D↑                                                                         | VIN                              | Model = | Year =       | Date Added | Actions |  |  |  |
|    |                          |                                                                                  |                                                                            | 1FDBW3GTECEC24153                | F-350   | 2012         |            | YEW     |  |  |  |
|    |                          |                                                                                  | Vehicle 123                                                                | 1234abcde567891gh                |         |              |            | YEW     |  |  |  |

#### 3) Consent Vehicles - Image #1

Users can easily action all their vehicles by using the bulk actions bar to add or remove consent and mark for deletion.

\*We recommend your customers notify their service provider first with intent to stop service.

| - <b>!!!</b>   266()   1 | CS ADMINIS TRATIVE COL | NSIDLE                        |            |                    |                      | o .     |  |  |  |  |  |  |
|--------------------------|------------------------|-------------------------------|------------|--------------------|----------------------|---------|--|--|--|--|--|--|
| Change 2.                | tweez-                 |                               |            |                    |                      |         |  |  |  |  |  |  |
| 175 W 1000               | 0 xuus                 |                               |            |                    |                      |         |  |  |  |  |  |  |
| And Vandstein            |                        |                               |            |                    |                      |         |  |  |  |  |  |  |
|                          | Selected               | Add Consers                   | prosact 70 | Selection Controls |                      |         |  |  |  |  |  |  |
|                          | <b>6</b> 0 *           | Remove Content                | Medat      | Year -             | Consent Scotus       | Actions |  |  |  |  |  |  |
|                          | 89                     | Remove Contern and Delete     | Brannin I. | 20 M               | best to earlier      | *07     |  |  |  |  |  |  |
|                          | •                      | 1704X2xV/966466920            | Trensit    | 2010               | Tesi Conserver       | COF     |  |  |  |  |  |  |
|                          | 22                     | IF DESCRIPTION OF DESCRIPTION | I/ABC1     | 2019               | Test Consumer        | 101     |  |  |  |  |  |  |
|                          | -                      | IN MARY INSPECTION            | Room of    | 20110              | National Radio       | 107     |  |  |  |  |  |  |
|                          | 62                     | Invita cocontoca              | Tearus     | 2010               | Death for Denservi   | LOW     |  |  |  |  |  |  |
|                          | 89 E                   | INVESTIGATION OF THE          | BOARS T    | 10 M               | Newly For Lower Co   | *00     |  |  |  |  |  |  |
|                          | •                      | IPRACTIVERCAMPTO              | Trends 1   | 2010               | Ready for Densen1    | rom.    |  |  |  |  |  |  |
|                          | 29                     | IF DASLENWING ADDRESS         | Trans t    | 2019               | Keady for Content    | 100     |  |  |  |  |  |  |
| n Colleger               | 89                     | IN REACTION DESIGNATION.      | Roman I    | 20.01              | Ready in a Conserval | *0*     |  |  |  |  |  |  |

### **Questions Contact Info**

Email: fcs1@ford.com Phone: 833-327-3673

\*Note: Any customers migrating from the previous fleet.ford.com process will have all vehicles and their consent statuses migrated automatically.